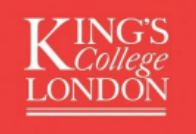

## Guide to Enrolment on Evening and Saturday Language Courses using King's Apply

2024-25

All applications for Short Courses are made on King's Apply <u>https://apply.kcl.ac.uk/</u>. We hope that you find the below guide useful as you navigate using King's Apply.

Help and Advice: Should you need any additional help or advice on how to use King's Apply. Please contact us on <u>languagecentreshortcourse@kcl.ac.uk</u> and we will assist you further.

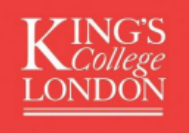

## Step 1: Register an account on King's Apply

https://apply.kcl.ac.uk/

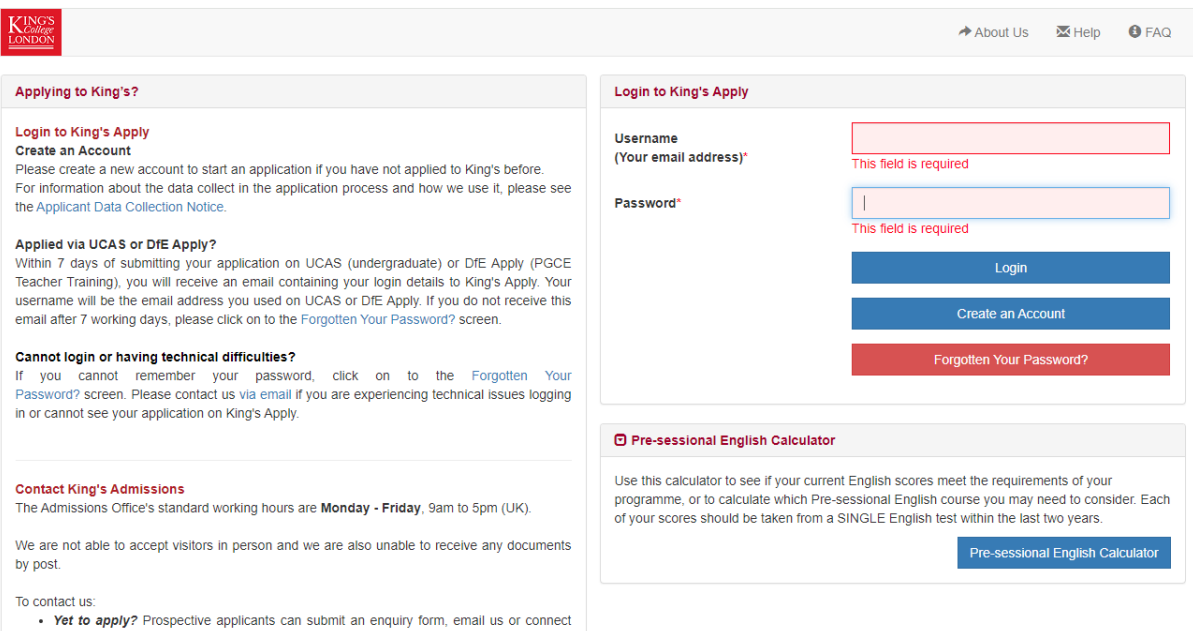

 Yer to apply? Prospective applicants can submit an enquiry form, email us or connect with a King's Advisor here.

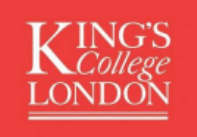

## Step 2: Seach for your language programme under 'new application'

**NOTE:** Please follow instructions on the course page on the KLC website for the exact wording of your class name by clicking 'apply'

KLC website: https://www.kcl.ac.uk/language-centre

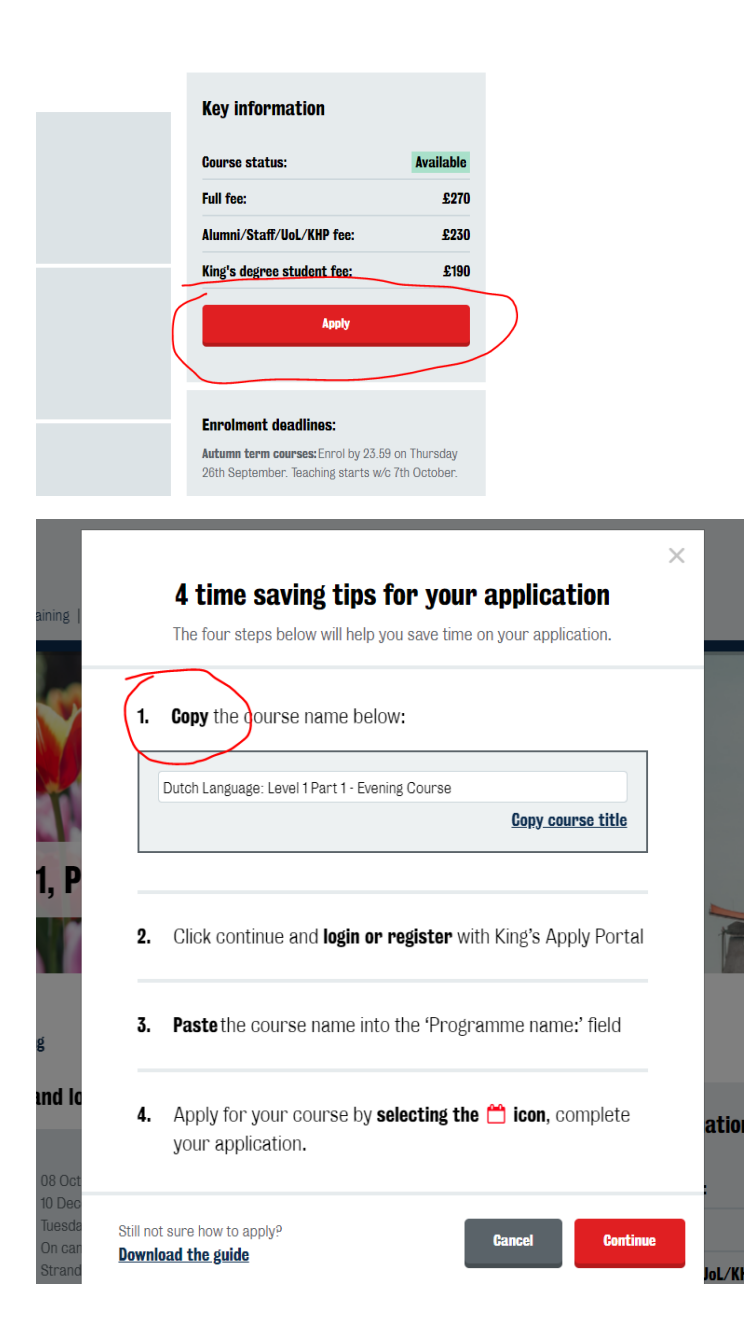

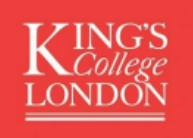

**Back on King's Apply,** you can now paste the copied text and search the programme name as copied from the Website:

| Kings<br>London    | Homepage 🕑 New Application | About Us 🛛 🐱 F    |
|--------------------|----------------------------|-------------------|
| Choose a Programme |                            | Choo              |
| Programme Name:    | Search                     | Help              |
| Advanced Search    |                            | Searc<br>To se    |
| Programme Type:    | All                        | v from t<br>Facul |

## Step 3: click 'apply' on the result:

|                                                                            |   | Search  |
|----------------------------------------------------------------------------|---|---------|
| Programme                                                                  | Ć | Options |
| Bengali Language: Level 1 Part 1 - Evening Course (King's Language Centre) |   | Apply   |
|                                                                            |   |         |

1 results found

 Prev
 1
 Next

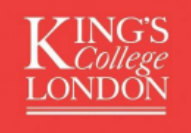

**Step 4: select the course you wish to enrol on. NOTE**: Please ensure you check the day/time delivery mode is correct. The delivery mode can be seen by clicking the arrow on the course description:

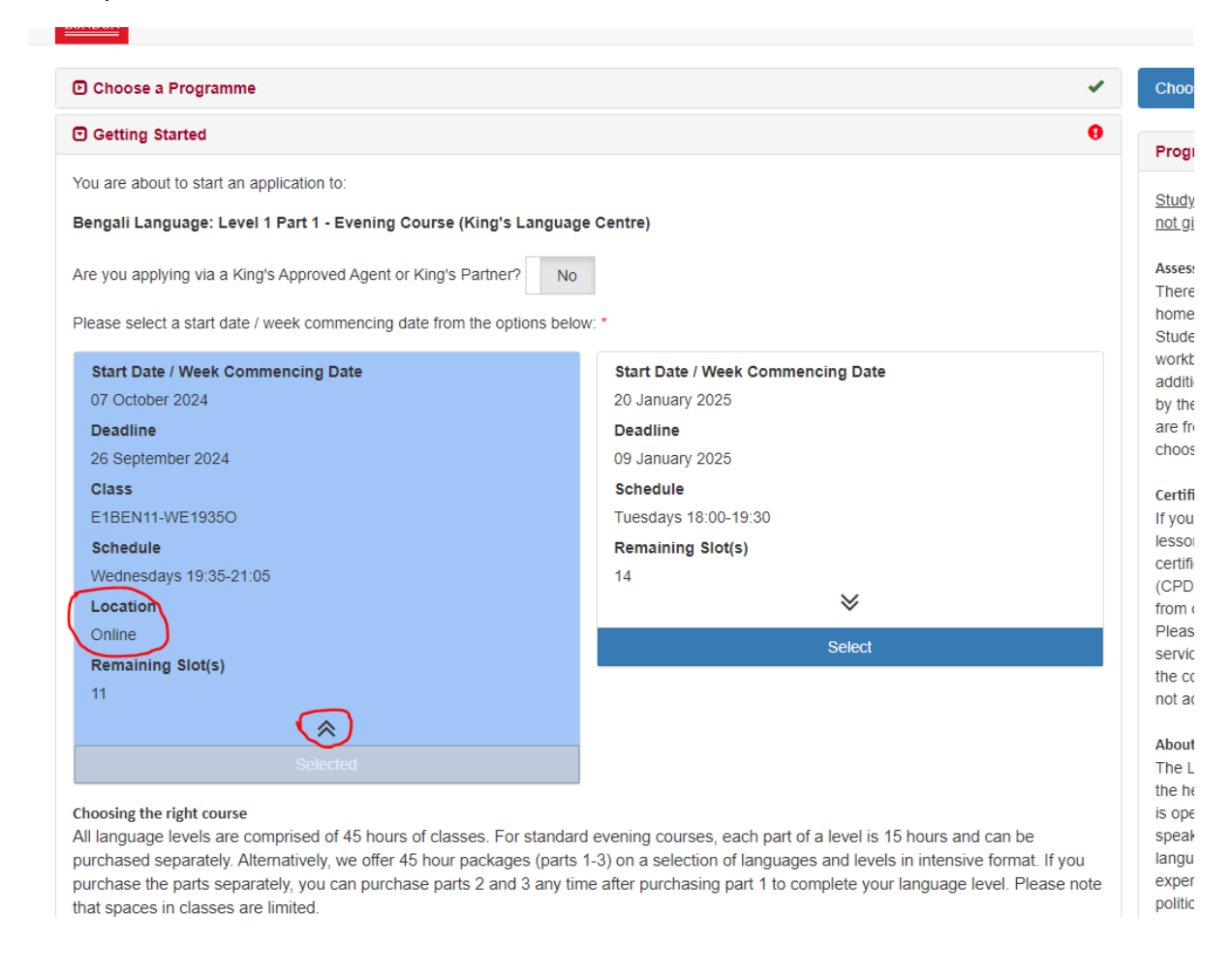

**Step 5:** please complete the personal information, contact information, equal opportunities and criminal record disclosure as prompted. Hit **save and next.** 

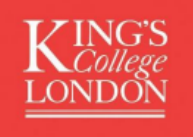

**Step 6**: Indicate what type of student you are under 'King's Relationship'. If you are eligible for concessionary discount, this will be calculated at this stage automatically. If you have any issues with this process, please email us at <u>languagecentreshortcourse@kcl.ac.uk</u> where we can assist.

| King's Relationship                                                                                                    | θ                                                      |
|----------------------------------------------------------------------------------------------------|--------------------------------------------------------|
| Please select the statement(s) below that applies to you. You will need to sen<br>message after submitting your application. *<br>I am currently a King's student or a King's alumnus for a programme with an<br>awarding degree e.g. BA, BSc, MA, PhD | d evidence of your relationship by King's Apply<br>Yes |
| I am currently a King's student                                                                                                    |                                                        |
| Your Student ID*                                                                                                    |                                                        |
| ◯ I am a King's alumnus                                                                                                    |                                                        |
| OUG                                                                                                    |                                                        |
| OPG                                                                                                    |                                                        |
| ○ Other                                                                                                    |                                                        |
| I am currently King's staff                                                                                                    | Yes                                                    |
| Your Staff Email*                                                                                                    |                                                        |
| I am currently a University of London's student or a University of London's<br>alumnus                                                                                                    | No                                                     |
| I am currently University of London staff                                                                                                    | No                                                     |
| l am from King's health partners                                                                                                    | No                                                     |
|                                                                                                    | Save & Next >                                          |

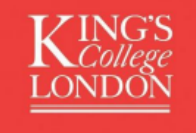

**Step 7:** if you are eligible for any discount codes (such as early bird campaigns), please enter the code on the following page. Then click 'save and next'. Discount campaigns are advertised on our website.

| Booking Payment                                                            |                                                                                                    | 9           |
|----------------------------------------------------------------------------|----------------------------------------------------------------------------------------------------|-------------|
| Programme:                                                                 |                                                                                                    |             |
| Bengali Language: Level 1 Part 1 - Evening Course (King's Language Centre) |                                                                                                    | £270.00     |
| Details                                                                    |                                                                                                    |             |
| Sub Total                                                                  |                                                                                                    | £270.00     |
| Discount Code                                                              |                                                                                                    |             |
|                                                                            |                                                                                                    |             |
|                                                                            | If you close the browser, this code will not be saved unless you<br>complete the payment/submission |             |
|                                                                            |                                                                                                    |             |
|                                                                            |                                                                                                    | Save & Next |
|                                                                            |                                                                                                    |             |
| Check and Submit                                                           |                                                                                                    |             |

**Step 8: Check and Submit followed by Payment**. At this stage, you are required to review the Terms and Conditions and CMA documents which are attached. Please review these and proceed to the payment page. Once payment is complete, you will receive an automated email confirming your registration. On your dashboard on King's Apply, you will be able to see your 'submitted' application.

Please note that we will next be in touch closer to the enrolment deadline with more information regarding your course. If you face any issues with your application, please email us so we can assist.

Last updated: September 2024